## La signature éléctronique des contrats de travail

## Sur téléphone Android

(Samsung, sony, wiko, black-bery, LG, Huawei, HTC)

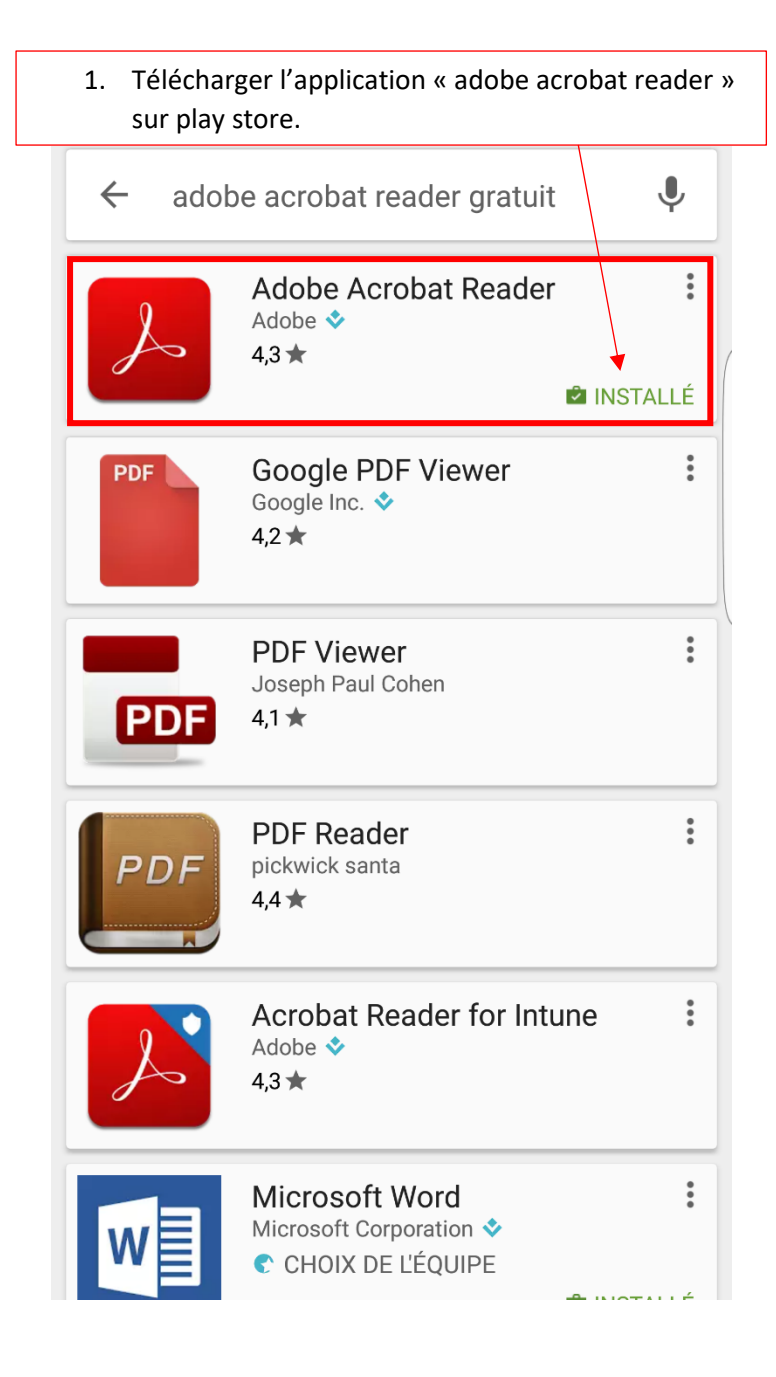

2. Sur votre portable dirigez-vous vers votre boite mail, télécharger le « contrat de travail » en cliquant sur la flèche ci-dessous.

## Bonjour,

Veuillez trouver ci-joint vos contrats. Merci de nous les retourner signés dans les 48 heures

Cordialement.

de MEDIC RH

Mme Valérie CARRENO Présidente

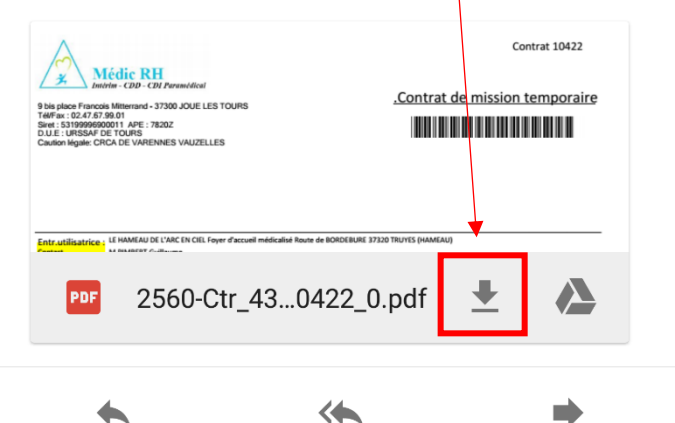

Répondre Répondre à tous

us Transférer

3. Une fois redirigé sur votre contrat, celui-ci s'ouvrira avec « Adobe Acrobate Reader », vous pouvez maintenant signer votre contrat avec le symbole ci-dessous.

| 9 bis place Franco<br>T UFBA: 12:247:36<br>Siret: 531999990<br>D.U.E: URSSAF E<br>Caution I gale: CF                                                      | Via - CDD - CDJ Ramadial<br>Via - CDD - CDJ Ramadial<br>801<br>801<br>801 APE - FR02<br>F TOURS<br>CA DE VARENNES VAUZELLES                                                                                                    |                                                                                                    |                                                                                                    | <u>.Contrat de r</u>      | Contrat             | 10422<br>poraire |
|----------------------------------------------------------------------------------------------------|----------------------------------------------------------------------------------------------------|----------------------------------------------------------------------------------------------------|----------------------------------------------------------------------------------------------------|---------------------------|---------------------|------------------|
| Entr.utilisatrice :<br>Contact<br>Lieu Mission<br>Moyen AccEs<br>Siret                                                                                    |                                                                                                    |                                                                                                    |                                                                                                    |                           |                     |                  |
| IntErimaire :<br>Nationalitz<br>NESZC. Soc.<br>Qualification<br>Carte/Titre Prof.                                                                         |                                                                                                    |                                                                                                    |                                                                                                    |                           |                     |                  |
| Mission :<br>Durile hebdo<br>Horaires                                                                                                    | ou 32/08/2016 au 13/08/2016 inclus Souplesse 12/08/2016 au 17/08/2016 E terme prÆcis<br>35,00 Hrs Phroode dressal 2.JT<br>08/h3-019/h30 - «ASTRENTE                                                                                                    |                                                                                                    |                                                                                                    |                           |                     |                  |
| Motif :                                                                                                    | Remplacement d'un salari? en cas d'absence                                                                                                    | ou de suspen                                                                                            | sion de son conti                                                                                                    | at de travail             |                     |                  |
| Justificatif :                                                                                                    | Madame MATEO , infirmiPire diplEmBe d'ETA                                                                                                    | T, non cadre,                                                                                           | en cong⊟s annue                                                                                                    | s                         |                     |                  |
| Poste de travail<br>Risques professionne<br>REFErence command<br>Caisse de retraite                                                                       | SOINS INFIRMIERS AUPRES DES RESIDENTS<br>ds Ce poste n'est pas 🛙 risque selon articles di<br>e<br>Rillunica Prilivoyance-154 rue Anatole France                                                                                                    | ı code du trav<br>-92599 Levallo                                                                        | iil en vigueur (do<br>is Perret Cedex                                                                                                    | nt L.4154-2)              |                     |                  |
| Salaire Æference                                                                                                    |                                                                                                    |                                                                                                    | Consignes : EG                                                                                                    | ALITE D'ACCES AUX INSTALI | LATIONS COLLECTIVES |                  |
| Aðmunfkation:<br>Tauð Noralfe þay (brut)<br>Indemnit de suj tion<br>Astreinte mobilis e                                                                   |                                                                                                    |                                                                                                    | IFR:10% ICE:10% wers as an fin de mission selon la<br>1 gialation en vigueur.<br>le 11 du mois auivant.<br>Mdr.VM Ett:ATEMT 44 Rue du Sergent Leclerc 37000 TOURS |                           |                     |                  |
| Conditions gizne<br>le salarité rompt volont<br>sous rifserve des interd<br>caractéristiques particu<br>il peut donc vous être o<br>Adr.VM Client:AIEMT 4 | Cles - Au cas off la mission s'effectue hors du territoire<br>irrementi-se mission avant le terme prâxe du contrat. L'ent<br>lettors finâtes 31°article 1.1251-36 du code du travail.Les inf<br>libras du pote de travail, sont d'onnâtes sous la responsabi<br>Elivrá, L'outre demande et en fin de mission une attestatio<br>A hue du Sergent Leders 3700 TOURS | apatriement du salar<br>Jeur Z l'issue de la mis<br>art le motif, la durZe<br>seul habilitti II les jus | R est R la charge de l'ETT, R l'ex<br>ion n'est pas interdite<br>la rZmunឱration et les<br>filer.                                                                 | ception du cas o          |                     |                  |
| Fait à JOUE LES TOURS le 12/08/2016<br>MEDIC RH<br>Valetie Carreno                                                                                        |                                                                                                    |                                                                                                    |                                                                                                    |                           |                     |                  |
|                                                                                                    |                                                                                                    |                                                                                                    |                                                                                                    |                           |                     |                  |
|                                                                                                    | °П<br>Г                                                                                                    | Ę                                                                                                    | Ð                                                                                                    |                           | <                   |                  |

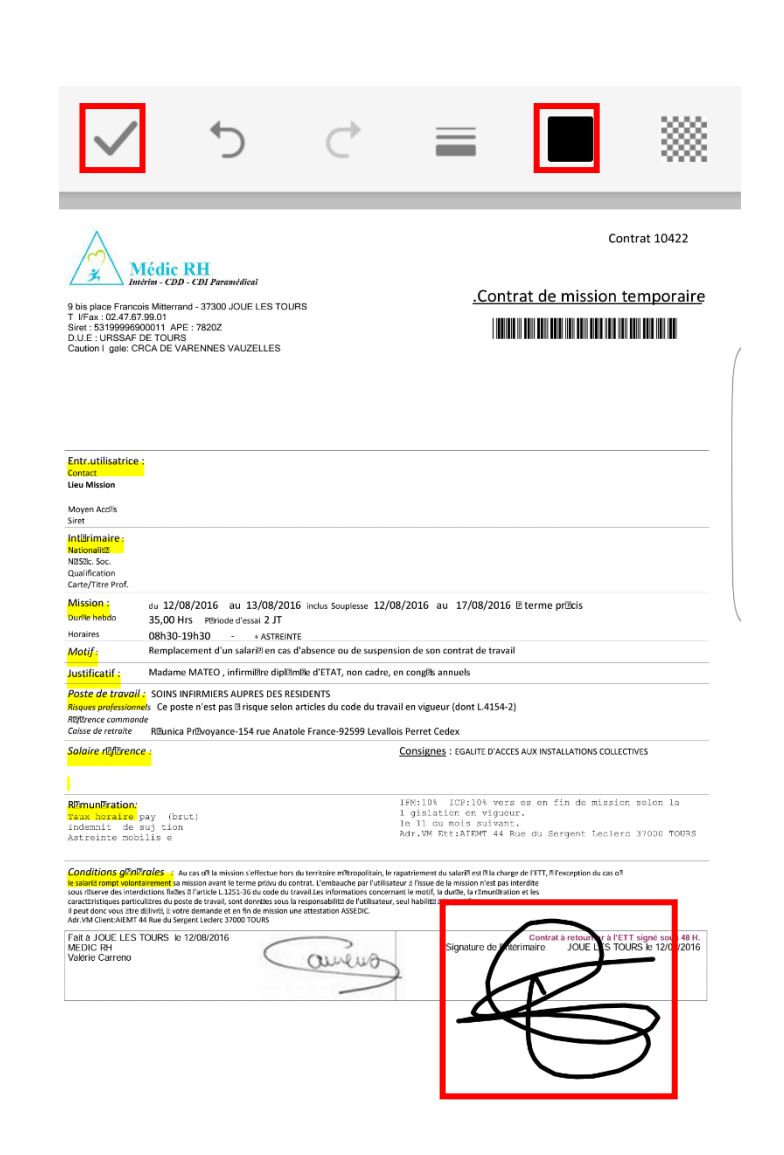

4. Vous pouvez choisir la couleur de la signature, de préférence sélectionner « noir » puis valider votre signature en cliquant sur le « V ».

5. A présent, vous êtes à l'étape ou il faut envoyer le contrat, pour cela, cliquer sur partager qui est représenté par le logo ci-dessous.

Cliquer à nouveau sur partager.

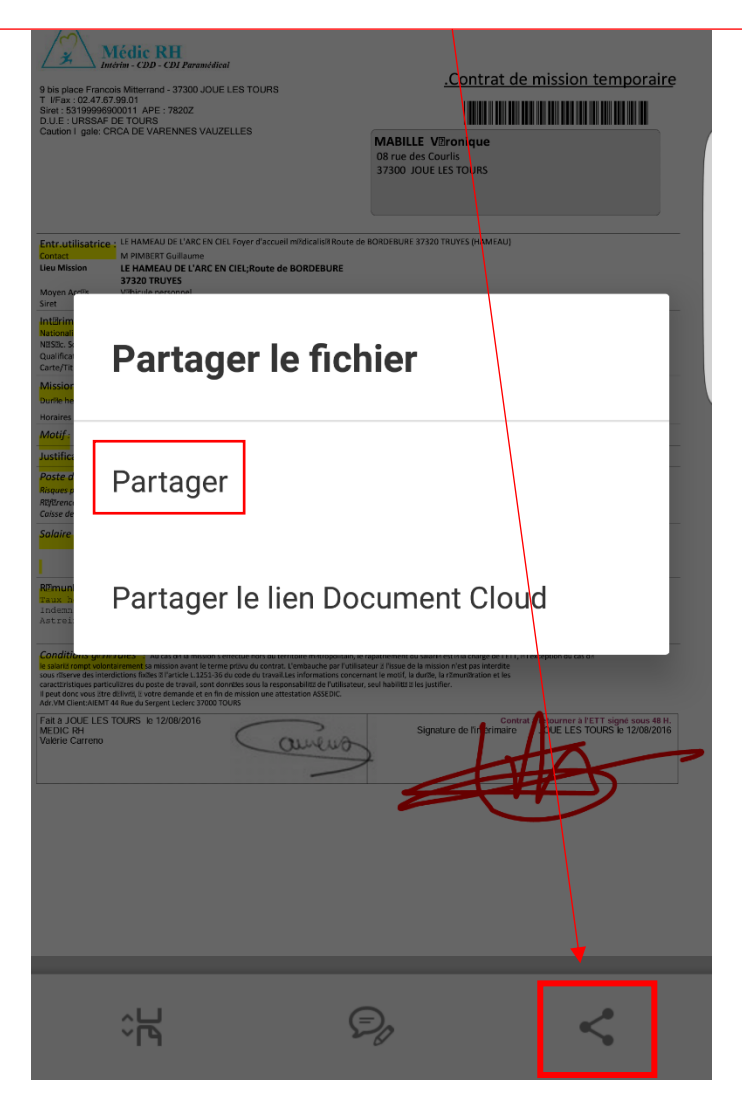

6. Il faut maintenant choisir le mode d'envoi, vous allez choisir votre boite mail de votre téléphone. Sur l'exemple suivant est « gmail » mais cela ne sera pas le cas pour tout le monde.

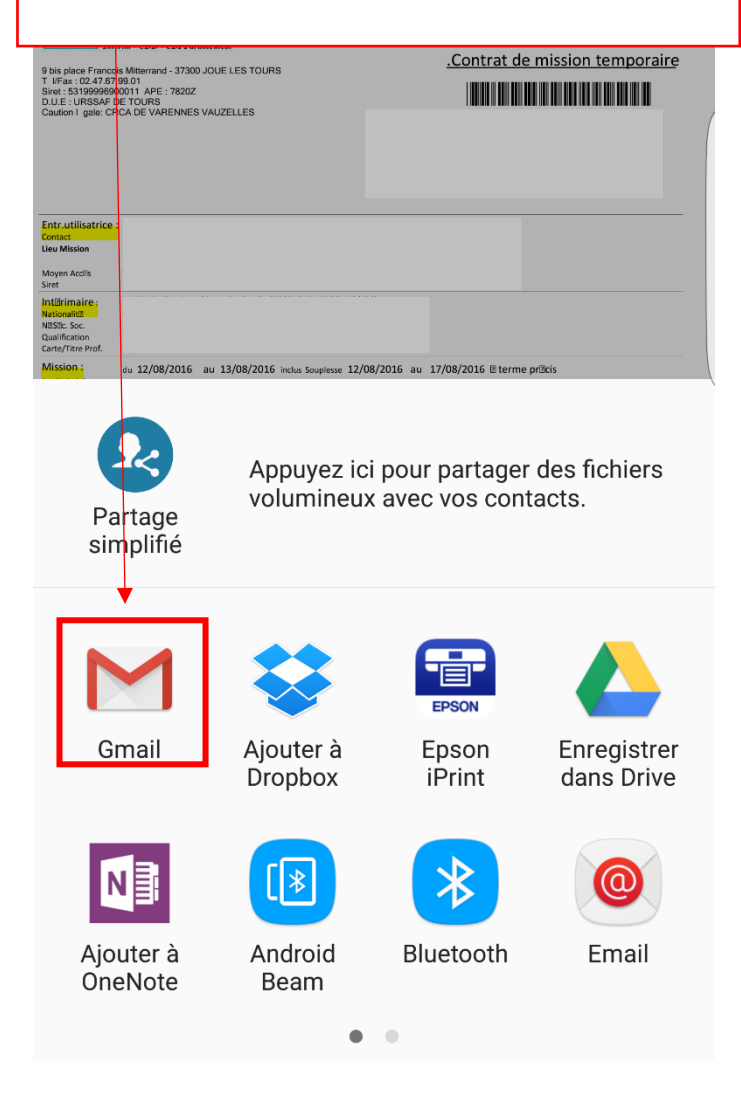

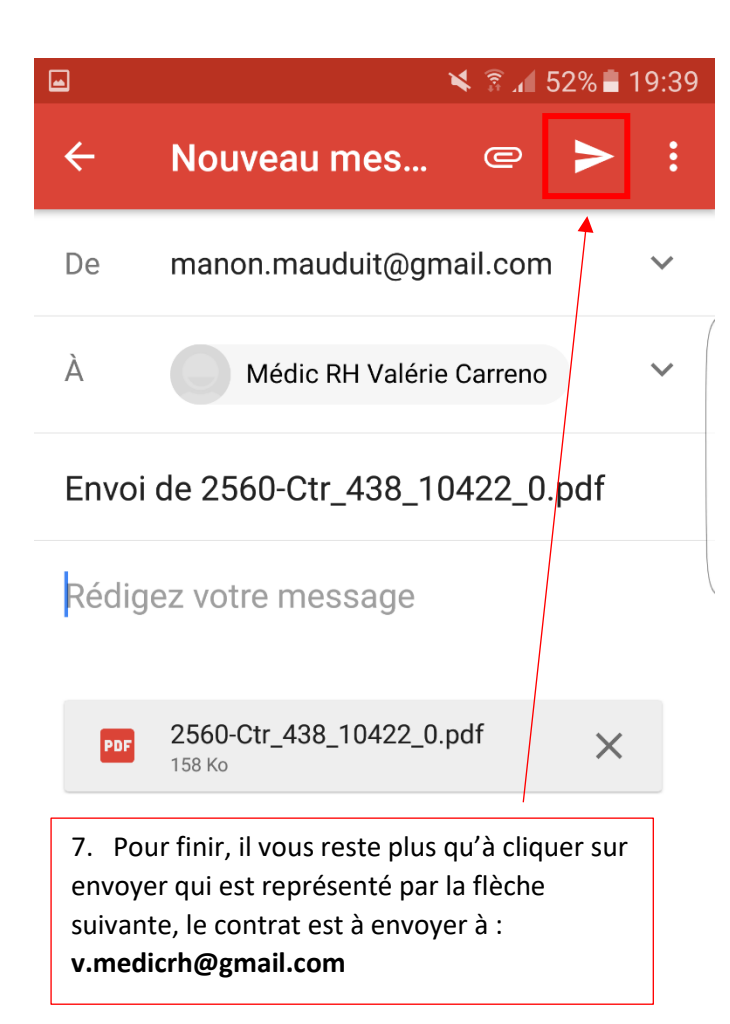